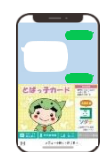

## とばっ子カード登録内容変更のご案内

とばっ子カードの有効期限は登録されたお子さまの年齢に基づき設定されます。世帯に新たに お子さまが誕生された場合、登録情報が年長のお子さまの場合だと、下にお子さまがいても年長の お子さまの有効期限を迎えると、カードが表示されなくなります。つきましては、誕生されたお子 さまの情報で再度登録をお願いします。

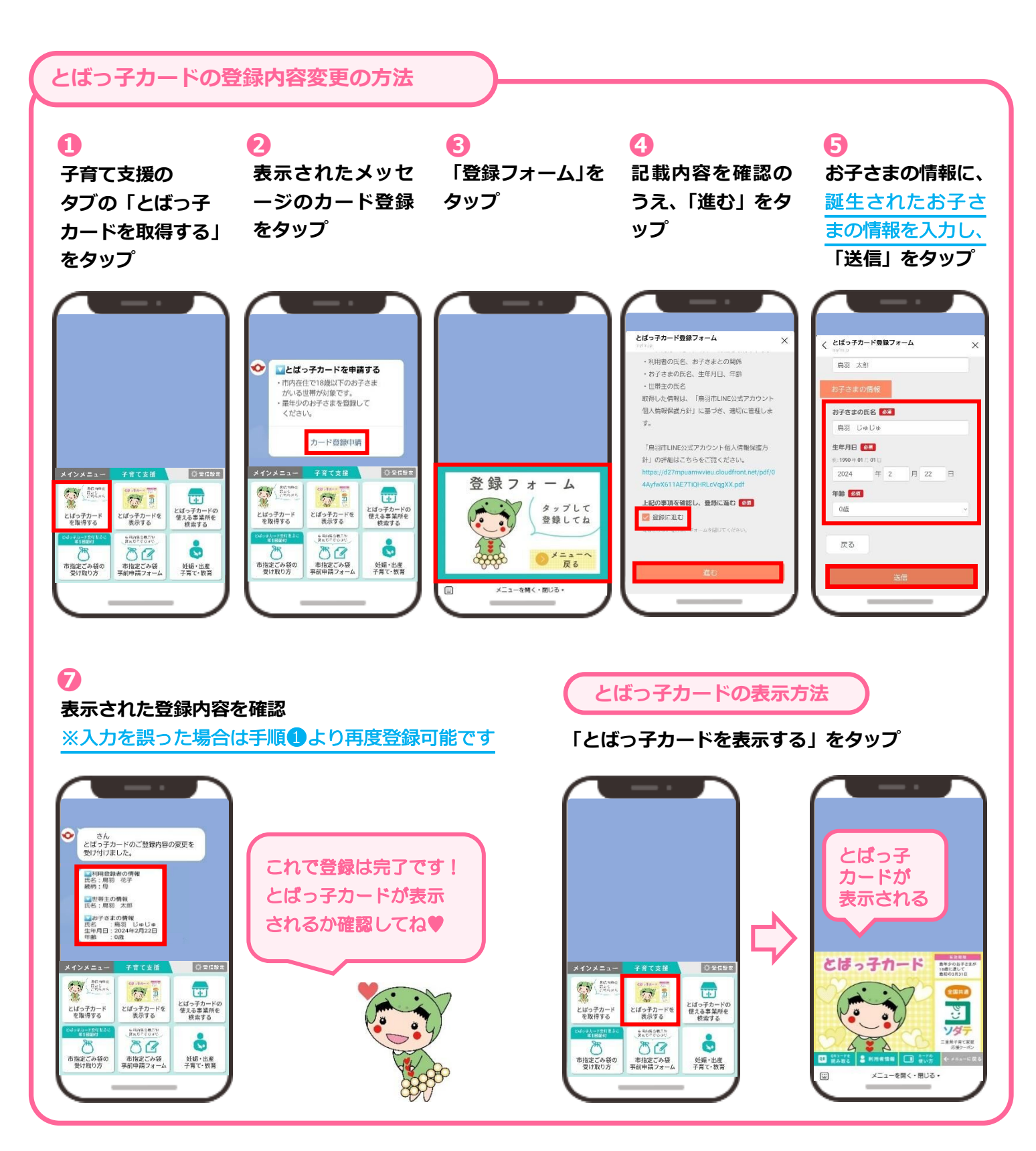